# Handleiding bij raadpleging tijdschrift POSITIEF op website Erfgoedbibliotheek (Dams portal)

Het bestuur van het Thomas More Genootschap vzw heeft besloten om hun tijdschrift POSITIEF digitaal toegankelijk te stellen voor diegenen die hier interesse voor hebben.

Dit gebeurt via de reprografie-afdeling van de Erfgoedbibliotheek Hendrik Conscience die een digitale ruimte aanmaakt op de 'Dams portal'

Dams is een website van waaruit allerlei foto's maar ook digitaal aangeleverde teksten in het bezit of vanwege de Stad Antwerpen worden getoond.

De jaargangen 1969 t.e.m. 2018 (nummers 1 t.e.m. 487) van het tijdschrift POSITIEF kunnen hierop worden geraadpleegd.

Via een register kan men een onderwerp of auteur vinden en het/de nummer(s) die men wil raadplegen.

## 1. Openen website

Door op onderstaande link (URL) te klikken wordt de pagina van het Dams portal geopend van waaruit de jaargangen en het register van het tijdschrift POSITIEF beschikbaar zijn.

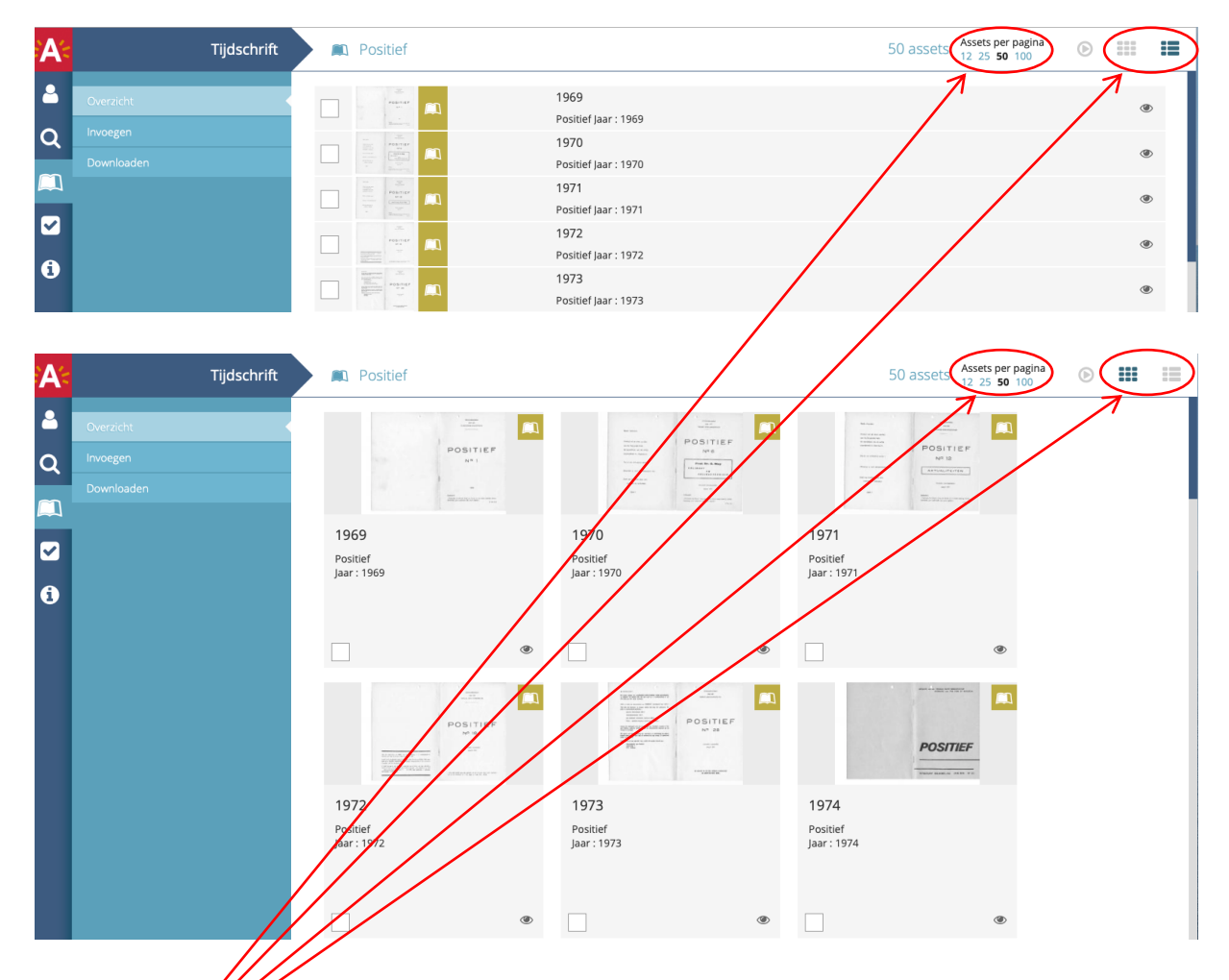

### https://dams.antwerpen.be/asset/gAeWfNmdGL8XICx5TQOmmoOm

Hierboven wordt een bepaalde lay-out weergegeven. Deze kan naar believen veranderd worden d.m.v. beschikbare tools.

## 2. <u>Het register</u>

Onderaan de pagina vindt men het register.

1

| A-                  | Tijdschrift | Positief              |                                | 50 assets Assets per pagina<br>12 25 50 100 |
|---------------------|-------------|-----------------------|--------------------------------|---------------------------------------------|
| 2                   | Overzicht   |                       | 2012<br>Positief Jaar : 2012   | ۲                                           |
| Q                   | Invoegen    | Posmer P              | 2013<br>Positief Jaar : 2013   | ۲                                           |
|                     | Downloaden  | Nosmer 🔍              | 2014<br>Positief Jaar : 2014   | ۲                                           |
| <ul><li>✓</li></ul> |             |                       | 2015<br>Positief Jaar : 2015   | ۲                                           |
| 1                   |             |                       | 2016<br>Positief Jaar : 2016   | ۲                                           |
|                     |             |                       | 2017<br>Positief Jaar : 2017   | ۲                                           |
|                     |             |                       | Register 1969-2017<br>Positief |                                             |
|                     |             | Tijdschrift Onderwerp | Rechten                        | < © f 💟 🛨                                   |
|                     |             | Titel                 | Positief                       |                                             |
|                     |             |                       |                                |                                             |

## 3. <u>Openen register</u>

Het register wordt geopend door éénmaal te klikken op het 'oogje' achteraan de registerlijn. Het register opent zich in een <u>nieuw tabblad</u>.

Onderstaand resultaat wordt zichtbaar.

| A        | Asset    | Register 1969-2017                                                                                                    | 50 assets Assets per pagina<br>12 25 50 100 |
|----------|----------|----------------------------------------------------------------------------------------------------|---------------------------------------------|
| •        | Bekijken |                                                                                                    |                                             |
| Q        |          | F POSITIEF POSITIEF                                                                                                    |                                             |
| $\frown$ |          |                                                                                                    |                                             |
| -        |          |                                                                                                    |                                             |
|          |          |                                                                                                    |                                             |
|          |          | t                                                                                                    |                                             |
| •        |          | <section-header>         Tijdschrift       Oderwerp       Media       Rechtal         Title       Positief</section-header> | Il screen                                   |

Om in het register iets op te zoeken dient het in 'full screen' (volledig scherm) geopend te worden. Dit gebeurt door éénmaal te klikken op 'Open PDF in full screen' Onderstaand resultaat wordt zichtbaar.

| 0. | o ر | t]] | 1 va | in 71 |                                            |                         | - + Automatisch zoomen | •                              |                      |         | 2 6 | 0 B | N » |
|----|-----|-----|------|-------|--------------------------------------------|-------------------------|------------------------|--------------------------------|----------------------|---------|-----|-----|-----|
|    |     |     |      |       |                                            |                         |                        |                                |                      |         |     |     |     |
|    |     |     |      |       |                                            |                         |                        |                                |                      |         |     |     |     |
|    |     |     |      |       | Register                                   | Tijdschrift             | POSITIEF               | (1969 - 2017) (Thomas          | More Genootschap vzw |         |     |     |     |
|    |     |     |      |       | -                                          | -                       |                        | . ,                            |                      |         |     |     |     |
|    |     |     |      | Aant  | Titel                                      |                         |                        | Auteur                         | Nr/blz               | Jr/Mnd  |     |     |     |
|    |     |     |      | 1     | Ten geleide - De kontekst van ons leidn    | notief                  |                        | De Becker G., ss.cc.           | 1/1                  | 1969/2  |     |     |     |
|    |     |     | 1    | 2     | Wat wil "Positief" ?                       |                         |                        | De Becker G., ss.cc.           | 1/2                  | 1969/2  |     |     |     |
|    |     |     | 1    | 3     | Tsjechische priester over W-Europa         |                         |                        | Van Straaten W., O.P.          | 1/5                  | 1969/2  |     |     |     |
|    |     |     |      | 4     | Een encycliek over het leven (1)           |                         |                        | Van Schoote J.P., S.J.         | 1/6                  | 1969/2  |     |     |     |
|    |     |     |      | 5     | Kristelijke verantwoorde houding t.o.v. de | encycliek Humanae Vitae |                        | Philips G., Mgr.               | 1/11                 | 1969/2  |     |     |     |
|    |     |     | 1    | 6     | De Nederlandse bisschoppen en het kerk     | elijk leergezag         |                        | Vlerick J., kan.               | 1/17                 | 1969/2  |     |     |     |
|    |     |     | 1    | 7     | De Huwelijksliefde                         |                         |                        | Terruwe A, dr.                 | 1/20                 | 1969/2  |     |     |     |
|    |     |     |      | 8     | Positieve Reakties                         |                         |                        | Vlerick J., kan.               | 1/27                 | 1969/2  |     |     |     |
|    |     |     |      | 9     | Ten geleide                                | -                       |                        | Redactie                       | 2/1                  | 1969/5  |     |     |     |
|    |     |     |      | 10    | Met Thomas More : "De slag is gewonne      | n"!                     |                        | Vierick J., kan.               | 2/2                  | 1969/5  |     |     |     |
|    |     |     |      | 11    | Brier aan Mgr. P. Schoenmaeckers           |                         |                        | Bestuur T.M.G.                 | 2/5                  | 1969/5  |     |     |     |
|    |     |     |      | 12    | Thomas More : Wie ?                        |                         |                        | De Nil J., m.s.c.              | 2/6                  | 1969/5  |     |     |     |
|    |     |     |      | 13    | Cet legals                                 |                         |                        | Boone K., Inspecteur           | 2/6                  | 1969/5  |     |     |     |
|    |     |     |      | 14    | Getugenis van een geneesneer               |                         |                        | Redactie                       | 2/11                 | 1909/5  |     |     |     |
|    |     |     |      | 16    | Slotzuster schrijft am Werkgroep "Evod     | 10 <sup>10</sup>        |                        | Zueter Maria Agnella o s c     | 2/12                 | 1969/5  |     |     |     |
|    |     |     |      | 17    | Werkgroen hidgroen "Introit e"             | 40                      |                        | De Man A kan                   | 2/18                 | 1969/5  |     |     |     |
|    |     |     |      | 18    | Ik geloof in Jezus-Kristus. Zoon van God   | en Zoon van Maria       |                        | Magnus M. Pr.                  | 2/22                 | 1969/5  |     |     |     |
|    |     |     |      | 19    | Onze dag : Moerzeke 23-4-69 - Zo verlie    | o deze heuglijke dag    |                        | Theys J., pr.                  | 2/35                 | 1969/5  |     |     |     |
|    |     |     |      | 20    | Het avontuur van Thomas More en posit      | ef (1)                  |                        | De Becker G., ss.cc.           | 2/36                 | 1969/5  |     |     |     |
|    |     |     |      | 21    | Hulde-adres aan Paus Paulus VI             |                         |                        | Bestuur T.M.G.                 | 2/39                 | 1969/5  |     |     |     |
|    |     |     |      | 22    | Attentie - Ten geleide                     |                         |                        | Redactie                       | 3/1                  | 1969/8  |     |     |     |
|    |     |     |      | 23    | Antwoord van Paus Paulus VI                |                         |                        | Paus Paulus VI                 | 3/3                  | 1969/8  |     |     |     |
|    |     |     |      | 24    | Radio-interview over Thomas More-gen       | ootschap en "Positief"  |                        | Redactie                       | 3/4                  | 1969/8  |     |     |     |
|    |     |     |      | 25    | Het Thomas More-genootschap doet het       | (8)                     |                        | De Becker G., ss.cc.           | 3/6                  | 1969/8  |     |     |     |
|    |     |     |      | 26    | Wij staan niet alleen !                    |                         |                        | De Becker G., ss.cc.           | 3/7                  | 1969/8  |     |     |     |
|    |     |     |      | 27    | *Voor Paus en Kerk"                        |                         |                        | Redactie (vertaling: J. Theys) | 3/9                  | 1969/8  |     |     |     |
|    |     |     |      | 28    | Brief van de spekpater                     |                         |                        | Van Straaten W., O.P.          | 3/12                 | 1969/8  |     |     |     |
|    |     |     |      | 29    | Het Concilie over de macht van paus en     | bisschoppen             |                        | Vlerick J., kan.               | 3/15                 | 1969/8  |     |     |     |
|    |     |     |      | 30    | Meerderneid en minderheid in de Kerk       |                         |                        | De Becker G., ss.cc.           | 3/19                 | 1969/8  |     |     |     |
|    |     |     |      | 31    | Is de paus de gevangene van de curie ?     |                         |                        | G.D.B., SS.CC.                 | 3/20                 | 1969/8  |     |     |     |
|    |     |     |      | 32    | Merkwaardige woorden                       |                         |                        | Redactie                       | 3/21                 | 1969/8  |     |     |     |
|    |     |     |      | 33    | Priester cellipaat                         |                         |                        | De Smiet M., pr.               | 3/25                 | 1909/8  |     |     |     |
|    |     |     |      | 34    | Wasrom niet meitief 2                      |                         |                        | Wunante I nr                   | 3/20                 | 1969/8  |     |     |     |
|    |     |     |      | 36    | Moeder bekom one heilige priestere         |                         |                        | Ven den Deele M                | 3/32                 | 1969/8  |     |     |     |
|    |     |     |      | 37    | "Pornografie aan de orde"                  |                         |                        | C.M. (adres op redactie)       | 3/34                 | 1969/8  |     |     |     |
|    |     |     |      | 38    | Wat is eigenlijk pornografie ?             |                         |                        | Vierick J., kan.               | 3/36                 | 1969/8  |     |     |     |
|    |     | 1   |      | 39    | Een boekje voor deze tijd - Een boekie v   | roor u                  |                        | Redactie                       | 3/37                 | 1969/8  |     |     |     |
|    |     | 1   |      | 40    | Attentie                                   |                         |                        | Redactie                       | 4/1                  | 1969/10 |     |     |     |
|    |     | 1   |      | 41    | Eenvoudig weg gelovig zijn                 |                         |                        | Redactie                       | 4/2                  | 1969/10 |     |     |     |
|    |     | 1   |      | 42    | Paulus VI de wereldreiziger                |                         |                        | G.D.B., ss.cc.                 | 4/2                  | 1969/10 |     |     |     |
|    |     | 1   |      | 43    | Het Thomas More-genootschap doet het       | (9)                     |                        | De Becker G., ss.cc.           | 4/3                  | 1969/10 |     |     |     |
|    |     | 1   |      | 44    | Leven na de dood                           |                         |                        | G.D.B., ss.cc.                 | 4/4                  | 1969/10 |     |     |     |
|    |     | 1   |      | 45    | Ruimte voor God                            |                         |                        | Fasseur H., ss.cc.             | 4/7                  | 1969/10 |     |     |     |
|    |     | 1   |      |       |                                            |                         |                        |                                |                      |         |     |     |     |

blz 1 van 71 wordt weergegeven. Door naar beneden te scrollen komt men in volgende pagina's terecht.

### 4. <u>Een woord/onderwerp opzoeken in het register</u>

| ۵ | P | 🗙 🖡 🚺 var | n 71 | - + Automatisch zoomen ÷                                          |                           |        | 20 | ù | ⊜ | Dì | N » |
|---|---|-----------|------|-------------------------------------------------------------------|---------------------------|--------|----|---|---|----|-----|
|   |   |           |      | Register Tijdschrift POSITIEF (1969-2017) ⊪∞                      | mas More Gencotschap vzw) |        |    |   |   |    |     |
|   |   |           | Aant | The Auteur                                                        | Nr/blz                    | Jr/Mnd |    |   |   |    |     |
|   |   |           | 1    | Ten gelania - De kontekst van ons leidmotief De Becker G., ss.cc. | 1/1                       | 1969/2 |    |   |   |    |     |
|   |   |           | 2    | Wat will "Posited" ? De Becker G., ss.cc.                         | 1/2                       | 1969/2 |    |   |   |    |     |
|   |   |           | 3    | Tsjechische priester over W-Europa Van Straaten W., O.P.          | 1/5                       | 1969/2 |    |   |   |    |     |

Eénmaal klikken op het vergrootglas geeft onderstaand beeld.

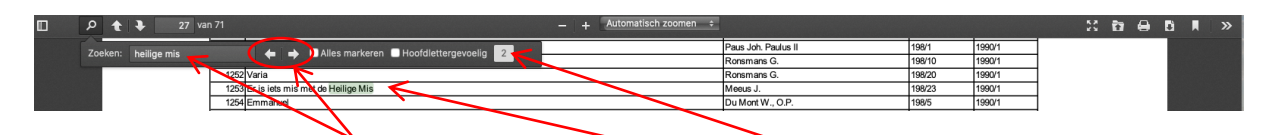

In de zoekbalk wordt het gewenste woord/onderwerp ingebracht.

In dit geval is het gewenste woord 'heilige mis'. Het aantal gevonden resultater is '2'

De eerste lijn waar het resultaat van de zoekopdracht te vinden is wordt weergegeven, 'lijn 1253'.

Door herhaaldelijk te klikken op de pijltjes worden de volgende/vorige resultaten weergegeven.

Lijn 1253 geeft het volgende weer :

| 1253 Er is iets mis met de Heilige Mis | Meeus J. 198/23 1990/1 |
|----------------------------------------|------------------------|
|                                        |                        |

We noteren het nummer van het fijdschrift en de bladzijde waarin het artikel voorkomt (nr. 198/blz. 23)

alsook het jaar en de maand waarin het betreffende tijdschrift werd uitgegeven. (jaar 1990/maand 1)

# 5. <u>Bedoeld artikel opzoeken in tijdschrift</u>

Het begintabblad wordt aangeklikt zodat terug onderstaand overzicht scherm van alle jaargangen in beeld komt en scrollen naar beneden tot de gewenste jaargang in beeld komt, 1990 in dit voorbeeld.

| A- | Tijdschrift | Positief | 50 assets Assets per pagina<br>12 25 <b>50</b> 100 | ⊳ |               | := |
|----|-------------|----------|----------------------------------------------------|---|---------------|----|
| -  | Overzicht   | POSITIEF | 1987<br>Positief Jaar : 1987                       |   | ۲             | D  |
| ۹  | Invoegen    | POSITIVE | 1988<br>Positief Jaar : 1988                       |   | C             | Ð  |
|    |             | POSITIEF | 1989<br>Positief Jaar : 1989                       |   | ۲             | Ð  |
|    |             | Posmer   | 1990<br>Positief Jaar : 1990                       | _ | <b>&gt;</b> @ | D  |
| 1  |             | POSITIEF | 1991<br>Positief Jaar : 1991                       |   | ٢             | D  |
|    |             | POSITIEF | 1992<br>Positief Jaar : 1992                       |   | ۲             | Ð  |

Jaargang 1990 wordt geopend door éénmaal te klikken op het 'oogje' achteraan de lijn. Een <u>nieuw tabblad</u> wordt geopend met onderstaand beeld.

| A | Tijdschrift | Positief         | 1990                                                                                   | 10 assets Assets per pagina Di assets 12 25 50 100 |
|---|-------------|------------------|----------------------------------------------------------------------------------------|----------------------------------------------------|
| - | Overzicht   | POSITIEF         | Positief Laz: 1990 Afleverine: 198                                                     | ۵                                                  |
| Q |             | Posmer           | nummer 199 Positief Jaar : 1990 Aflevering : 199 Positief Jaar : 1990 Aflevering : 199 | 1.0                                                |
|   |             | Posmer           | nummer 200<br>Positief Jaar : 1990 Aflevering : 200                                    | • 4                                                |
|   |             | Posmer           | nummer 201           Positief Jaar : 1990 Aflevering : 201                             | • 8                                                |
|   |             | POSITIE          | nummer 202<br>Positief Jaar : 1990 Aflevering : 202                                    | • •                                                |
|   |             | POSITIEF         | nummer 203           Positief Jaar : 1990 Aflevering : 203                             | • 4                                                |
|   |             | Posmer           | Positief Jaar : 1990 Aflevering : 204                                                  | • •                                                |
|   |             | ADSITUET         | Positief Jaar : 1990 Aflevering : 205                                                  | • •                                                |
|   |             | Acamer           | Positief Jaar : 1990 Aflevering : 206                                                  | • •                                                |
|   |             | POSITIEF         | Positief Jaar : 1990 Aflevering : 207                                                  | • •                                                |
|   |             | Tijdschrift Onde | rwerp Rechten                                                                          | < © f 💟 🛨                                          |
|   |             | Titel            | Positief                                                                               |                                                    |
|   |             | Jaar             | 1990                                                                                   |                                                    |

Nummer 198 wordt geopend door éénmaal te klikken op het 'oogje' achteraan de lijn.

| A-         | Asset                              | Positief <u>1990</u>    | nummer 198                   | 10 assets Assets per pagina<br>12 25 50 100 |
|------------|------------------------------------|-------------------------|------------------------------|---------------------------------------------|
| ≗<br>Q<br> | Bekijken<br>Downloaden<br>Invoegen | nummer 198              | Posmer<br>nummer 199         | nummer 200 nummer 201                       |
|            |                                    | 🛄 🏦 🖡 1 van 18          | – + Automatisch zoomen ÷ >>> |                                             |
| î          |                                    |                         |                              | Open PDF in full screen                     |
|            |                                    | Tijdschrift Onderwerp M | Media Rechten<br>Positief    | 7<br>-: © f 💟 🛨                             |
|            |                                    | Jaar                    | 1990                         |                                             |
| ,          |                                    | Aflevering              | 198                          |                                             |

Een <u>nieuw tabblad</u> wordt geopend met onderstaand beeld.

Door éénmaal te klikken op 'Open PDF in full screen' wordt onderstaand scherm zichtbaar

| م 🛛 | t 🖡 | 1 van 18 | - + Automatis | ch zoomen | •                                                                                            | 20 D        |   | 8 1 | >>>>>>>>>>>>>>>>>>>>>>>>>>>>>>>>>>>>>> |
|-----|-----|----------|---------------|-----------|----------------------------------------------------------------------------------------------|-------------|---|-----|----------------------------------------|
|     |     |          | )             | (         | Algilflekantoor: 2700 E AlikLAAS 1                                                           | ESIA        |   |     |                                        |
|     |     |          |               |           | POSITIES<br>VERSCHIJNT MAANDELIJKS<br>verschijnt niet in de vakantiemaanden juli en augustus | 9 – Nr. 198 | 3 |     |                                        |

Door naar beneden te scrollen tot pagina 23 komt het artikel met het ingebrachte zoekwoord 'heilige mis' te voorschijn.

\* 8 8 8 t 7 13 van 18 – + Automatisch zoomen ÷ ıZ. ) ) etische principen te laten primeren op de bekommernis om het materiäle welzijn"? Zo horen de politieke 'humanisten' eens van een positieve wetenschapper hoe onchristelijk en inhumaan zij de laatste decennia hebben geregeerd. Ik had graag gans zijn artikel overgeschreven, maar moet mij wel beperken. Toch nog dit: "De door midde van een jurdisch windt weer gedaron. De heersers stellen kategorieën in voor gewenstein en ongewensten dekken zich door middel van een jurdisch apparaat dat garanties biedt en bureaukratische voorschriften die de details regelen, en meern het recht in handen. Geraffineerder, maar even meedogen-loos als de oude, nooit afgeschafte wetten van de jungle". Het zal niet veranderen, zeker hiet zolaat de personen die verit es statasmetten vorden gestelijk dateit ganzig eilende de statasmetten vorden gestelijk dateit dat zijn eilende de detanen juzigt werdenen woor die zijd zal de staat. die wij in onze dedeneningen hebben oggebouwd, niet tot loeie en verwezenlijking komen noch het zonlicht aanschouwen," schreef Plato bijna vijfen-twintig eeuwen geleden. Vandaag is die vaststelling ong altijd waar. Er is iets mis met de Heilige Mis Verontschuldig mij, beste lezer, maar's zondags ga ik naar de Hei-lige Mis. Ja, U leest het goed: naar de Heilige Mis, niet naar de 'mis' of naar 'de kerk'. En telkens wanneer ik ging zitten - noodgedwon-gen, want knielen kan niet meer of wordt aanzien als een rariteit dan denk ik:, Hier is ist s... mis'. De meesten onder U hebben het nooit meegemaakt, maar ik kan U verzekeren dat het een orwenig gevoel geeft met een handvol jongeren tussen de Gudere gelowgen 'e zitten' Nethoevelen gaan we nog naar de Heilige Mis in het jaar 2000? we nog naar de Heilige Mis in het jaar 2000? Ik ben opgegroeid na het Tweede Vatikaans Concilie, dus ik ken en-kel de Katholieke Kerk van de nieuwe riuw. Voor mij stelt zich dus nooit de moeilijke vraag: "Was het vroeger niet beter?". En toch... Maar de vraag die ik me dikwijs weist stel, s: "Wie van de gelovigen kent de huldige geldende ritus, wie weet nog wat Eucharistie-vie-ren is?" In mijn prille jeugd zag ik alsmaar 'teestelijke missen' die bedoeld waren om de mensen en in het bijzonder de jeugd zinvol'teit's te la-ten betven. Ballet, dansen, muziekgroepjes, diavoorstellingen, nandgeklap..., als het maar opvallend genoeg was in een drang om populair te zijn. Zoals de politicus die in volle verkiezingsstrijd de mensen vor zich wil winkwam de Gelootsleer op de heiling te steer van vijblijvendheid kwam de Gelootsleer op de heiling te steer van vijblijvendheid kwam de Gelootsleer op de holdofden, de nieuwe ritus gebruikten als dekmantel voor de vijheid, voor het spaizetten wa de Gelootsleer die echter geen onderwerp van dis-cussie was geweest op het concilie? De woeilige iaren zijn voorbij, uet val allemaal niet meer zo op, maar sluipt de giftige sing niet verder? Ik voel me verplicht nog even uit het artikel van Gerard Bodifée te citeren: "De slogan waarmee in België voor de legalisering van abortus gepleit wordt, gewenste kinderen, de en gruwelijk eufensime voor ongewenste kinderen, doe de staat eufensime voor ongewenste kinderen, doe en ongewenste. Haast zonder schroom wordt erkend en maat-en ongewenste. Haast zonder schroom wordt erkend en maat-schappelijk van een foetus is niet in zijn biologische strukturen gelegen, niet in zijn mortologie, fysiologie of hersenaktivileit, maar in zijn in-tenite tot menswording en de aangevatte groei daartoe. Het proces van mens-wording et in de foetus aan de gang is, maakt hem reeds tot mens." Katholieke theologen hebben in de loop van de laatste vijfentwintig jaar Jean-Jacques Rousseau nageaapt en de mens van nature goed verklaard. Als dit waaris is, wie is er dan verantwoordelijk voor de zich tijdens de laatste decennia steeds verder ontwikkelende trend tot verdierlijking van de mens? Logischerwijze niet de mens, wel zij die met hun nieuwe theologie en moraal de menselijke na-tuur hebben vervalst. Toen ik een tijdig geleden het nieuwe boek van Prof. Karel Van Isac-ker S.J. las, "Ontwijding", was dit een enorm hart onder de riem, maar tevens een enorme uitdiaging in jieugidige geeddrift zou je de eerste beste Heilige Mis willen bijwonen en rechtstaan wanneer de priseter 'er een potje van aan an het maken is. 'Hoe sereen maar hoe voor de no potje van aan an het maken is. 'Hoe sereen maar hoe voor of te herscheppen tot een sacrale ruimte waar het geimprovi-seer wordt verbannen. G. Ronsmans Tiensesteenweg 173 3200 Leuven - 22 -- 23 -